# "GRID DETECTION"

| APPLICABLE TO:  | Precision system                                                       |
|-----------------|------------------------------------------------------------------------|
| ERROR MESSAGES: | N.a                                                                    |
|                 |                                                                        |
| INFORMATION:    | This instruction shows how to configure the system for grid detection. |

#### HOW THE AFFECTED FUNCTIONALITY IN THE SYSTEM <u>SHOULD</u> WORK:

Examination protocols in Canon NE can be configured to be executed using or not using anti-scatter grid. The system will detect presence of anti-scatter grid in table and wall stand detector holders and notify users if current status doesn't match protocol settings.

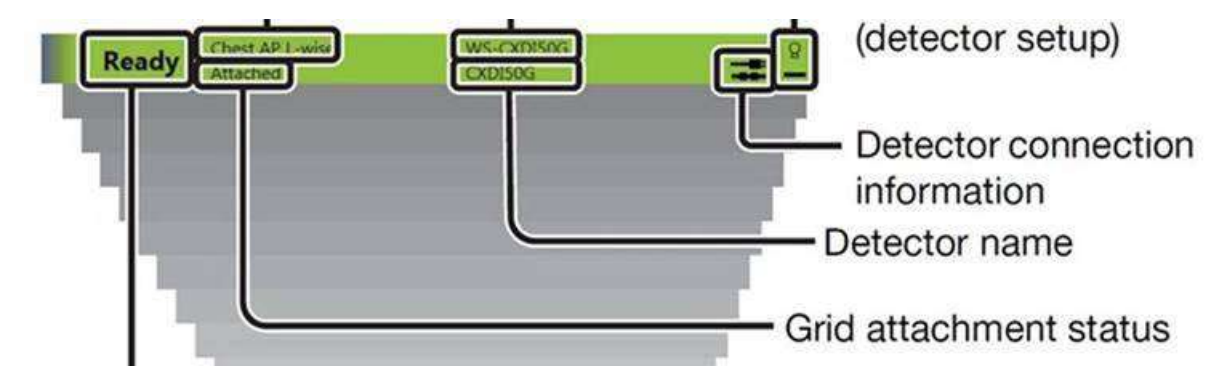

## ACTION STEPS DURING INSTALLATION:

Begin at step 1 and follow through on all steps laid out on next pages.

## STEP 1 -- Check settings in GenConfig

Receptor 1, Table: Grid1 Receptor 3, WS: Grid2

Receptors 2,4-6 are used for portable detectors without grid.

| Generator Cont<br>General Re | trel Settings<br>eceptors Network Lice | insed Features    |   | 0                                   |
|------------------------------|----------------------------------------|-------------------|---|-------------------------------------|
| I.                           | TABLE Non-DR                           | Grid 1 Detection  | V | C:\CXDI_NE_Overwrap 3.2\receptor_ic |
| ₽ 2.                         | DR 🗌 Non-DR                            | No Grid Detection | V | C:\CXDL_NE_Overwrap 3.2\receptor_ic |
| ☑ 3. s                       | Non-DR                                 | Grid 2 Detection  | V | C:\CXDL_NE_Overwrap 3.2\receptor_ic |
| □ 4.                         | Non-DR                                 | No Grid Detection | V |                                     |

#### STEP 2 -- Check settings in Canon Service Tool / Grid settings

All grid selections must be removed except for ID 0010 (the generator is always sending this code so it must be this specific one)

Grid ID 0010 renamed to "Grid"

| Grid setting |           |                             |
|--------------|-----------|-----------------------------|
| Grid list:   |           |                             |
| 04470        | Grid name | Grid frequency Grid auality |
| Shand        |           |                             |

#### STEP 3 -- Check settings in Canon NE protocols

Protocols using grid must be assigned to Receptor 1 (table) or 3 (WS) in Protocol editor of Canon Service tool

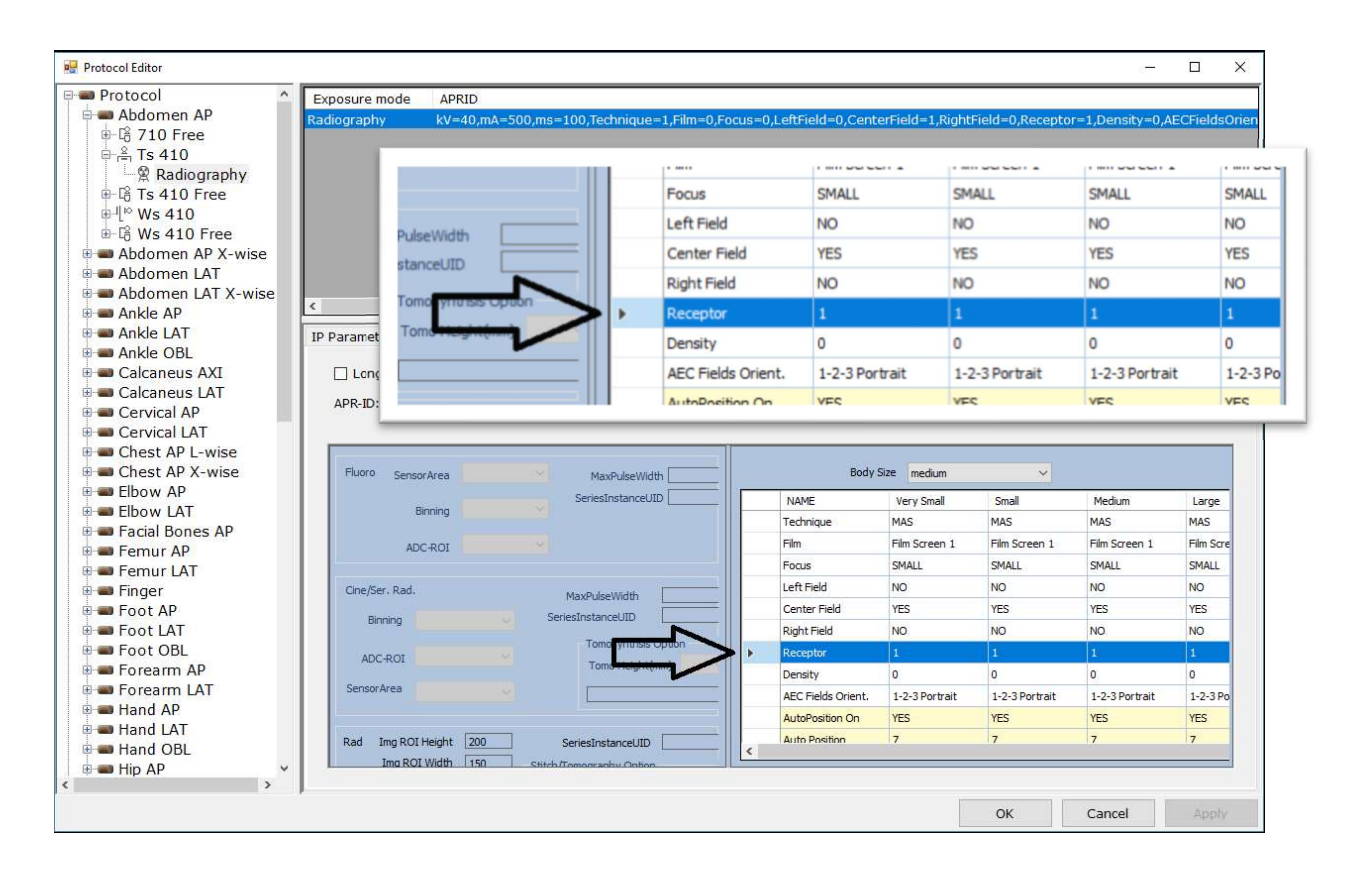

All Protocols must be updated with Grid ID "0010", if grid is used, or "None" if grid is not used.

| Property Grid condition Storage crop Film crop Mask Dependency Workspace Candidate replacement protocols   NT Grid information Grid information Grid duality: 3 3                                                                                                    | tocol 🌕 🏠 Workspace nam                                                                                                    | e Detector group                                                                 | Exposure type     | Code value    | Code meaning     | Default workspace       |
|----------------------------------------------------------------------------------------------------|----------------------------------------------------------------------------------------------------|----------------------------------------------------------------------------------|-------------------|---------------|------------------|-------------------------|
| True   True     0   Ts 410   401CW   Static   False     0   Ts 410   Free   401CW   Static   False     0   Free   401CW   Static   False     0   Free   401CW   Static   False     0   Free   401CW   Static   False     10   To Free   Fore   False   False     10   Free   Fore   False   False     10   Free   False   False   False     10   Free   False   False   False     10   Free   False   False   False     10   Free   Free   False   False     10   Free   Fore   False   False     10   Free   False   False   False     10   Free   Free   False   False     10   Free   Free   False   False     10   Free   Free   False   False     10 <t< td=""><td>domen AP 710 Free</td><td>70C</td><td>Static</td><td></td><td></td><td>False</td></t<>                                                                                                    | domen AP 710 Free                                                                                                    | 70C                                                                              | Static            |               |                  | False                   |
| 0   Ts 410 Free   401CW   Static   False     00 Free   Ws 410   401CW   Static   False     10   10   Add   Dele     10   In AP X-   For and the formation   Storage crop   Film crop   Mask   Dependency   Workspace   Candidate replacement protocols     In LAT X   Grid detectability type:   Undetectable   Grid information     3L   Grid information   Grid name:   Grid     3L AP   Grid name:   Grid   Grid quality:   3                                                                                                    | Ts 410                                                                                                    | 401CW                                                                            | Static            |               |                  | True                    |
| Ws 410 401CW Static False   Min 410 Feee 401CW Chain False   Add Dele   Property Grid condition Storage crop Film crop Mask Dependency Workspace Candidate replacement protocols   Grid detectability type: Undetectable Grid ID: 0010 Grid name: Grid   Grid name: Grid Grid Grid Grid name: Static                                                                                                    | Ts 410 Free                                                                                                    | 401CW                                                                            | Static            |               |                  | False                   |
| Add Dele<br>Property Grid condition Storage crop Film crop Mask Dependency Workspace Candidate replacement protocols<br>Grid detectability type: Undetectable<br>Grid ID: 0010 V<br>Grid information<br>Grid name: Grid<br>Grid frequency: 5.2<br>Grid quality: 3                                                                                                    | Ws 410                                                                                                    | 401CW                                                                            | Static            |               |                  | False                   |
| Add Dele<br>Property Grid condition Storage crop Film crop Mask Dependency Workspace Candidate replacement protocols<br>Grid detectability type: Undetectable<br>Grid ID: 0010 ~<br>Grid information<br>Grid name: Grid<br>Grid frequency: 5.2<br>Grid quality: 3                                                                                                    | Laka Ata Eraa                                                                                                    | 40101                                                                            | Ctatic            |               |                  | Falaa                   |
| 0 Free<br>A P X-<br>I LAT<br>I LAT X<br>I LAT X<br>I | 0                                                                                                    |                                                                                  |                   |               |                  | Add Del                 |
| Property Grid condition Storage crop Film crop Mask Dependency Workspace Candidate replacement protocols<br>en LAT x<br>of d detectability type: Undetectable<br>Grid ID: 0010<br>Grid information<br>BL<br>us AXI<br>Grid name: Grid<br>AP<br>LAT<br>Grid quality: 3                                                                                                    |                                                                                                    |                                                                                  |                   |               |                  |                         |
| en LAT<br>en LAT X<br>orid detectability type: Undetectable<br>Grid ID:<br>OO10<br>Grid information<br>BL<br>us AXI<br>us LAT<br>AP<br>LAT<br>Grid detectability type: Undetectable<br>Grid information<br>Grid information<br>Grid name: Grid<br>Grid frequency: 5.2<br>AP<br>LAT<br>Grid quality: 3                                                                                                    | man AD V Dranarty Grid co                                                                                                    | ndition Ctornee gran                                                             | Film grap Magle I | Dependency Me | dianage Candidat | a rankaamant protocol   |
| Image: Construction Grid ID: 0010   Grid information Grid information   BL Grid name: Grid   us AXI Grid name: Grid   Jan Grid drequency: 5.2   JAT Grid quality: 3                                                                                                    | en AP X- Property Grid co                                                                                                    | ondition Storage crop                                                            | Film crop Mask [  | Dependency Wo | rkspace Candidat | e replacement protocols |
| AT Grid information<br>BL Grid name: Grid<br>us AXI Grid frequency: 5.2<br>AP Grid quality: 3                                                                                                    | en AP X- Property Grid a<br>en LAT Grid detectabil                                                                                      | ondition Storage crop                                                            | Film crop Mask [  | Dependency Wo | rkspace Candidat | e replacement protocol  |
| Grid information<br>Grid name: Grid<br>i LAT Grid frequency: 5.2<br>P<br>AT Grid quality: 3                                                                                                    | AP X- Property Grid of<br>LAT Grid detectabil<br>LAT X Grid ID                                                                          | bity type: Undetectable                                                          | Film crop Mask [  | Dependency Wo | rkspace Candidat | e replacement protocol  |
| AXI Grid name: Grid<br>LAT Grid frequency: 5.2                                                                                                    | AP X- Property Grid of<br>LAT Grid detectabil<br>LAT X Grid ID:                                                                         | bity type: Undetectable                                                          | Film crop Mask I  | Dependency Wo | rkspace Candidat | e replacement protocol  |
| S AXI Grid name: Grid<br>Is LAT Grid frequency: 5.2<br>AP Grid quality: 3                                                                                                    | n AP X-<br>n LAT<br>n LAT<br>n LAT X<br>Grid detectabil<br>Grid ID:<br>T<br>Grid informatio                                             | ndition Storage crop<br>Undetectable<br>0010                                     | Film crop Mask (  | Dependency Wo | rkspace Candidat | e replacement protocol  |
| Grid frequency: 5.2                                                                                                    | Property Grid or<br>Grid detectabil<br>Grid ID:<br>Grid informatio                                                                      | ndition Storage crop<br>lity type: Undetectable<br>0010                          | e                 | Dependency Wo | rkspace Candidat | e replacement protocol: |
| Grid frequency: 5.2                                                                                                    | P X- Property Grid of<br>T Grid detectabil<br>Grid ID:<br>Grid informatio<br>XI Grid name:                                              | ondition Storage crop<br>lity type: Undetectable<br>0010<br>n<br>Grid            | Film crop Mask I  | Dependency Wo | rkspace Candidat | e replacement protocol: |
| T Grid quality: 3                                                                                                    | AP X-<br>Property Grid of<br>Grid detectabil<br>Grid ID:<br>Grid informatio<br>Grid name:                                               | ondition Storage crop<br>lity type: Undetectable<br>0010<br>n<br>Grid            | Film crop Mask [  | Dependency Wo | rkspace Candidat | e replacement protocol  |
| Grid quality: 3                                                                                                    | X- Property Grid of<br>Grid detectabil<br>Grid ID:<br>Grid informatio<br>Grid name:<br>T Grid frequen                                   | ondition Storage crop<br>lity type: Undetectable<br>0010<br>n<br>Grid<br>cy: 5.2 | Film crop Mask I  | Dependency Wo | rkspace Candidat | e replacement protocol: |
| i one quancy.                                                                                                    | AP X-<br>Property Grid of<br>AT X<br>AT X<br>Grid detectabil<br>Grid ID:<br>Grid informatio<br>AXI<br>Grid name:<br>LAT<br>Grid frequen | ndition Storage crop<br>lity type: Undetectable<br>0010<br>n<br>Grid<br>cy: 5.2  | Film crop Mask I  | Dependency Wo | rkspace Candidat | e replacement protocol: |

## STEP 4 – CCS-S Folder

An empty .xml file named *ShowAlertAtNoGridFromGen.xml* is placed in the CCS-s folder.

|                | his PC > Local Disk (C:) > CCS-S | ~                  | Search CCS-S       |          | P |
|----------------|----------------------------------|--------------------|--------------------|----------|---|
| ^              | Name                             | Date modified      | Туре               | Size     | ^ |
| 🖈 Quick access | Screwcap.dll                     | 4/26/2017 1:54 PM  | Application extens | 107 KB   |   |
| 🔜 Desktop 🛛 🖈  | screwcap                         | 12/9/2011 10:42 AM | Configuration sett | 1 KB     |   |
| 🕹 Downloads  🖈 | ScrewcapWrapper.dll              | 12/19/2017 9:45 AM | Application extens | 84 KB    |   |
| 🔮 Documents 🖈  | SelectOSOperation                | 12/16/2011 3:44 PM | Windows Batch File | 2 KB     |   |
| 📰 Pictures 🔔 🖈 | SensorInfo                       | 7/6/2010 9:28 PM   | Configuration sett | 23 KB    |   |
|                | 🔀 ServiceTool                    | 3/23/2018 11:21 AM | Application        | 2,816 KB |   |
| OneDrive       | ShowAlertAtNoGridFromGen         | 6/10/2019 11:38 AM | XML Document       | 0 KB     |   |
| This PC        | SMARTtoFile                      | 9/1/2017 10:38 AM  | Application        | 11 KB    |   |
| 3D Objects     | SMARTtoStdout                    | 9/1/2017 10:38 AM  | Application        | 6 KB     |   |
| Deelsteen      | 🚳 smpte.dll                      | 3/23/2018 11:21 AM | Application extens | 31 KB    |   |
|                | 🚱 SnsActv                        | 12/19/2017 9:50 AM | Application        | 648 KB   |   |
| Documents 🗸    | 📧 spcnfg                         | 12/19/2017 9:48 AM | Application        | 25 KB    | ~ |

- END OF DOCUMENT -